# **Login & Setup Instructions**

## **Instructions for paying Dual Credit tuition**

### Students

- 1. Login to My Missouri State.
- 2. Click on the Student tab
- 3. Under My Finances section, click the Access Account and Make Payments link.
- 4. Choose the appropriate box for the actions you want to take

### Parents, guardians and authorized payees

Access to make a payment for charges will need to be given by your student. Please contact your student to be setup with access to the payment site. You will need a valid e-mail address to be setup.

#### Setting up parents/guardians/authorized payees with access to make a payment and view balance

- 1. Students will need to login to My Missouri State.
- 2. Click on the Student Tab
- 3. Under My Finances section, click the Access Account and Make Payments link.

| Student Account Online         Clement Balasund         Your Account         Current Balance       \$0.00         Click here to make a payment (Zero or credit balances are not displayed)       Saved Payment Methods         Your Recent Payments       View All                                                                      | Student Account Online         Clement Balasur         Your Account       Saved Payment Methods         Current Balance       \$0.00         Click here to make a payment (Zero or credit balances are not displayed)       You have no saved payment methods.         Your Recent Payments       View All         You have no recent payments.       Image: Clement State State                                                                                                    | Student Account Online         Clement Balasung         our Account         urrent Balance       \$0.00         ick here to make a payment (Zero or credit balances are not played)         our Recent Payments       View All                                                                                                    | Student Account Online         Clement Balasund:         Your Account         Current Balance       \$0.00         Click here to make a payment (Zero or credit balances are not displayed)       Saved Payment Methods. | Student Account Online         Clement Balasund:         Your Account         Current Balance       \$0.00         Click here to make a payment (Zero or credit balances are not displayed)       Saved Payment Methods. | Student Account Online         Clement Balasund:         Your Account       Saved Payment Methods         Current Balance       \$0.00         Click here to make a payment (Zero or credit balances are not displayed)       You have no saved payment methods.                                                                                                    | Student Account Online         Clement Balasund:         Your Account       Saved Payment Methods         Current Balance       \$0.00         Click here to make a payment (Zero or credit balances are not       You have no saved payment methods.                                                                                                    | Student Account Online         Clement Balasund         Your Account       Saved Payment Methods         Current Balance       \$0.00         Click here to make a payment (Zero or credit balances are not)       You have no saved payment methods. | Student Account Online         Clement Balasund         Your Account       Saved Payment Methods         Current Balance       \$0.00         You have no saved payment methods.                                                                                                    | Student Account Online       Clement Balasund       Your Account       Current Balance       \$0.00       Your balance        | Student Account Online         Clement Balasund         Your Account         Saved Payment Methods                                                                                                    |                                                                                                    | Student Acco     | ount Online<br>Clement Bala        |
|----------------------------------------------------------------------------------------------------|----------------------------------------------------------------------------------------------------|----------------------------------------------------------------------------------------------------|----------------------------------------------------------------------------------------------------|----------------------------------------------------------------------------------------------------|----------------------------------------------------------------------------------------------------|----------------------------------------------------------------------------------------------------|----------------------------------------------------------------------------------------------------|----------------------------------------------------------------------------------------------------|----------------------------------------------------------------------------------------------------|----------------------------------------------------------------------------------------------------|----------------------------------------------------------------------------------------------------|------------------|------------------------------------|
| Your Account       Saved Payment Methods         Current Balance       \$0.00         Click here to make a payment (Zero or credit balances are not displayed)       You have no saved payment methods.                                                                                                    | Your Account       Saved Payment Methods         Current Balance       \$0.00         Click here to make a payment (Zero or credit balances are not displayed)       You have no saved payment methods.         Your Recent Payments       View All         You have no recent payments.       You have no recent payments.                                                                                                    | our Account       Saved Payment Methods         urrent Balance       \$0.00         ick here to make a payment (Zero or credit balances are not played)       You have no saved payment methods.         pur Recent Payments       View All                                                                                                    | Your Account       Saved Payment Methods         Current Balance       \$0.00         Click here to make a payment (Zero or credit balances are not displayed)       You have no saved payment methods.                  | Your Account       Saved Payment Methods         Current Balance       \$0.00         Click here to make a payment (Zero or credit balances are not displayed)       You have no saved payment methods.                  | Your Account       Saved Payment Methods         Current Balance       \$0.00         Click here to make a payment (Zero or credit balances are not displayed)       You have no saved payment methods.                                                                                                    | Your Account       Saved Payment Methods         Current Balance       \$0.00         Click here to make a payment (Zero or credit balances are not       You have no saved payment methods.                                                                                                    | Your Account     Saved Payment Methods       Current Balance     \$0.00       Click here to make a payment (Zero or credit balances are not)     You have no saved payment methods.                                                                   | Your Account     Saved Payment Methods       Current Balance     \$0.00       You have no saved payment methods.                                                                                                    | Your Account     Saved Payment Methods       Current Balance     \$0.00                                                       | Your Account Saved Payment Methods                                                                                                    |                                                                                                    |                  | Clement Bala                       |
| Your Account       Saved Payment Methods         Current Balance       \$0.00         Click here to make a payment (Zero or credit balances are not displayed)       You have no saved payment methods.         Your Recent Payments       View All         You have no sound payment namedot.       You have no saved payment methods. | Your Account       Saved Payment Methods         Current Balance       \$0.00         Click here to make a payment (Zero or credit balances are not displayed)       You have no saved payment methods.         Your Recent Payments       View All         You have no recent payments.       You have no recent payments.                                                                                                    | Saved Payment Methods         urrent Balance       \$0.00         ick here to make a payment (Zero or credit balances are not splayed)       You have no saved payment methods.         pur Recent Payments       View All                                                                                                    | Your Account       Saved Payment Methods         Current Balance       \$0.00         Click here to make a payment (Zero or credit balances are not displayed)       You have no saved payment methods.                  | Your Account       Saved Payment Methods         Current Balance       \$0.00         Click here to make a payment (Zero or credit balances are not displayed)       You have no saved payment methods.                  | Your Account       Saved Payment Methods         Current Balance       \$0.00         Click here to make a payment (Zero or credit balances are not displayed)       You have no saved payment methods.                                                                                                    | Your Account       Saved Payment Methods         Current Balance       \$0.00         Click here to make a payment (Zero or credit balances are not       You have no saved payment methods.                                                                                                    | Your Account         Saved Payment Methods           Current Balance         \$0.00           Click here to make a payment (Zero or credit balance are not)         You have no saved payment methods.                                                | Your Account     Saved Payment Methods       Current Balance     \$0.00       You have no saved payment methods.                                                                                                    | Your Account         Saved Payment Methods           Current Balance         \$0.00                                           | Your Account Saved Payment Methods                                                                                                    |                                                                                                    |                  |                                    |
| Your Account       Saved Payment Methods         Current Balance       \$0.00         Click here to make a payment (Zero or credit balances are not displayed)       You have no saved payment methods.         Your Recent Payments       View All         You have no recent payments       View All                                  | Your Account       Saved Payment Methods         Current Balance       \$0.00         Click here to make a payment (Zero or credit balances are not displayed)       You have no saved payment methods.         Your Recent Payments       View All         You have no recent payments.       You have no recent payments.                                                                                                    | Saved Payment Methods         urrent Balance       \$0.00         ick here to make a payment (Zero or credit balances are not splayed)       You have no saved payment methods.         Dur Recent Payments       View All                                                                                                    | Your Account       Saved Payment Methods         Current Balance       \$0.00 <u>Click here to make a payment</u> (Zero or credit balances are not displayed)       You have no saved payment methods.                   | Your Account       Saved Payment Methods         Current Balance       \$0.00         Click here to make a payment (Zero or credit balances are not displayed)       You have no saved payment methods.                  | Your Account       Saved Payment Methods         Current Balance       \$0.00         Click here to make a payment (Zero or credit balances are not displayed)       You have no saved payment methods.                                                                                                    | Your Account     Saved Payment Methods       Current Balance     \$0.00       Click here to make a payment (Zero or credit balances are not     You have no saved payment methods.                                                                                                    | Your Account     Saved Payment Methods       Current Balance     \$0.00       Click here to make a payment (Zero or credit balances are not)     You have no saved payment methods.                                                                   | Your Account     Saved Payment Methods       Current Balance     \$0.00       You have no saved payment methods.                                                                                                    | Your Account         Saved Payment Methods           Current Balance         \$0.00           Your base payment methods       | Your Account Saved Payment Methods                                                                                                    |                                                                                                    |                  |                                    |
| Your Account     Saved Payment Methods       Current Balance     \$0.00       Click here to make a payment (Zero or credit balances are not displayed)     You have no saved payment methods.                                                                                                    | Your Account       Saved Payment Methods         Current Balance       \$0.00         Click here to make a payment (Zero or credit balances are not displayed)       You have no saved payment methods.         Your Recent Payments       View All         You have no recent payments.       You have no recent payments.                                                                                                    | Saved Payment Methods       surrent Balance     \$0.00       ick here to make a payment (Zero or credit balances are not splayed)     You have no saved payment methods.                                                                                                    | Your Account     Saved Payment Methods       Current Balance     \$0.00 <u>Click here to make a payment</u> (Zero or credit balances are not displayed)     You have no saved payment methods.                           | Your Account     Saved Payment Methods       Current Balance     \$0.00 <u>Click here to make a payment (Zero or credit balances are not displayed)</u> You have no saved payment methods.                               | Your Account     Saved Payment Methods       Current Balance     \$0.00       Click here to make a payment (Zero or credit balances are not displayed)     You have no saved payment methods.                                                                                                    | Your Account     Saved Payment Methods       Current Balance     \$0.00 <u>Click here to make a payment (Zero or credit balances are not</u> )     You have no saved payment methods.                                                                                                    | Your Account         Saved Payment Methods           Current Balance         \$0.00           Click here to make a payment (Zero or credit balance are not)         You have no saved payment methods.                                                | Your Account         Saved Payment Methods           Current Balance         \$0.00           You have no saved payment methods.                                                                                                    | Your Account         Saved Payment Methods           Current Balance         \$0.00           Your base payment methods       | Your Account Saved Payment Methods                                                                                                    |                                                                                                    | -                |                                    |
| Current Balance     \$0.00 <u>Click here to make a payment</u> (Zero or credit balances are not displayed)       Your Recent Payments       View All                                                                                                    | Current Balance       \$0.00 <u>Click here to make a payment</u> (Zero or credit balances are not displayed)         Your Recent Payments <u>View All</u> You have no recent payments.                                                                                                    | urrent Balance \$0.00<br><u>ick here to make a payment</u> (Zero or credit balances are not<br>splayed)  Dur Recent Payments <u>View All</u>                                                                                                    | Current Balance     \$0.00 <u>Click here to make a payment</u> (Zero or credit balances are not displayed)     You have no saved payment methods.                                                                        | Current Balance     \$0.00 <u>Click here to make a payment</u> (Zero or credit balances are not displayed)     You have no saved payment methods.                                                                        | Current Balance \$0.00<br><u>Click here to make a payment</u> (Zero or credit balances are not<br>displayed)<br><u>Click here to make a payment</u> (Zero or credit balances are not                                                                                                    | Current Balance \$0.00<br><u>Click here to make a payment</u> (Zero or credit balances are not                                                                                                    | Current Balance \$0.00 You have no saved payment methods.                                                                                                    | Current Balance \$0.00 You have no saved payment methods.                                                                                                    | Current Balance \$0.00 You have no saved payment methods                                                                      |                                                                                                    | Your Account                                                                                                   |                  | Saved Payment Methods              |
| Click here to make a payment (Zero or credit balances are not displayed)       Your Recent Payments       View All                                                                                                    | Click here to make a payment (Zero or credit balances are not displayed)       Your Recent Payments       You have no recent payments.                                                                                                    | ick here to make a payment (Zero or credit balances are not splayed)       pur Recent Payments                                                                                                    | Click here to make a payment (Zero or credit balances are not<br>displayed)                                                                                                    | Click here to make a payment (Zero or credit balances are not<br>displayed)                                                                                                    | Click here to make a payment (Zero or credit balances are not displayed)                                                                                                    | Click here to make a payment (Zero or credit balances are not                                                                                                    | Click here to make a payment (Zero or rredit balances are not                                                                                                    |                                                                                                    | Tou have no saved payment methods.                                                                                            | Current Balance \$0.00 You have no saved payment methods.                                                                                                    | Current Balance                                                                                                | \$0.00           | You have no saved payment methods. |
| View All       Your Recent Payments       View All                                                                                                    | Your Recent Payments     View All       You have no recent payments.                                                                                                    | our Recent Payments View All                                                                                                    | displayed)                                                                                                    | displayed)                                                                                                    | displayed)                                                                                                    |                                                                                                    |                                                                                                    | Click here to make a payment (Zero or credit balances are not                                                                                                    | Click here to make a payment (Zero or credit balances are not                                                                 | of the branches are a second to be a second second s | Click here to make a payment (Zero or credit b                                                                 | balances are not |                                    |
| Your Recent Payments View All                                                                                                    | Your Recent Payments         View All           You have no recent payments.         Image: Comparison of the second second | our Recent Payments View All                                                                                                    |                                                                                                    |                                                                                                    |                                                                                                    | displayed)                                                                                                    | displayed)                                                                                                    | and the second second se |                                                                                                    | LICK NETE TO MAKE A DAYMENT (Zero or credit balances are not                                                                                                    | displayed)                                                                                                    |                  |                                    |
| Vou bave percept payments                                                                                                    | You have no recent payments.                                                                                                    | The College of the College of the Co | Your Recent Payments View All                                                                                                    | Your Recent Payments View All                                                                                                    |                                                                                                    |                                                                                                    |                                                                                                    | uispiayeo)                                                                                                    | displayed)                                                                                                    | LICK nere to make a payment (Zero or credit balances are not<br>displayed)                                                                                                    | Your Recent Payments                                                                                           | View All         |                                    |
| Tou have no recent payments.                                                                                                    |                                                                                                    | ou have no recent payments.                                                                                                    |                                                                                                    |                                                                                                    | Your Recent Payments View All                                                                                                    | Your Recent Payments View All                                                                                                    | Your Recent Payments View All                                                                                                    | Your Recent Payments View All                                                                                                    | displayed) Your Recent Payments View All                                                                                      | CLICK here to make a payment (Zero or credit balances are not displayed)       Your Recent Payments                                                                                                    |                                                                                                    |                  |                                    |
| Devent DTM                                                                                                    | Parent PINs Add New                                                                                                    |                                                                                                    | You have no recent payments.                                                                                                    | You have no recent payments.                                                                                                    | You have no recent payments.                                                                                                    | Your Recent Payments         View All           You have no recent payments.         Image: Comparison of the second second | Your Recent Payments         View All           You have no recent payments.                                                                                                    | Your Recent Payments     View All       You have no recent payments.                                                                                                    | View All       You have no recent payments.                                                                                   | CLICK nere to make a payment (Zero or credit balances are not displayed)         Your Recent Payments         View All         You have no recent payments.                                                                                                    | You have no recent payments.                                                                                   |                  |                                    |
| Parent PINS Add New                                                                                                    |                                                                                                    | arent PINs Add New                                                                                                    | You have no recent payments.           Parent PINs         Add New                                                                                                    | You have no recent payments.           Parent PINs         Add New                                                                                                    | Your Recent Payments     View All       You have no recent payments.     Add New                                                                                                    | Your Recent Payments     View All       You have no recent payments.       Parent PINs     Add New                                                                                                    | Your Recent Payments     View All       You have no recent payments.     Add New                                                                                                    | Your Recent Payments     View All       You have no recent payments.     Add New                                                                                                    | displayed)         Your Recent Payments       View All         You have no recent payments.         Parent PINs       Add New | View All       You have no recent payments.       Parent PINs     Add New                                                                                                    | You have no recent payments. Parent PINs                                                                       | Add New          |                                    |
| Devent Davis                                                                                                    | Prevent DTN/- Add Novi                                                                                                    | ou have no recent payments.                                                                                                    | Your Recent Payments View All                                                                                                    | Your Recent Payments View All                                                                                                    |                                                                                                    | displayed)                                                                                                    | displayed)                                                                                                    |                                                                                                    |                                                                                                    | I JICK DOLO TO MORE 2 DOVIDEDE /Zero or gradit balances are not 1                                                                                                    | displayed)<br>Your Recent Payments                                                                             | View All         |                                    |
| Parent PINS Add New                                                                                                    |                                                                                                    | arent PINs Add New                                                                                                    | You have no recent payments.  Parent PINs Add New                                                                                                    | You have no recent payments.  Parent PINs Add New                                                                                                    | You have no recent payments.  Parent PINs  Add New                                                                                                    | You Recent Payments     View All       You have no recent payments.     Add New                                                                                                    | Your Recent Payments     View All       You have no recent payments.     Add New                                                                                                    | Your Recent Payments     View All       You have no recent payments.     Add New                                                                                                    | View All       You have no recent payments.       Parent PINs     Add New                                                     | Click nere to make a payment (Zero or credit balances are not displayed)         Your Recent Payments         You have no recent payments.         Parent PINs       Add New                                                                                                    | You have no recent payments. Parent PINs                                                                       | Add New          |                                    |
| Develop DINI-                                                                                                    | Parent PINs Add New                                                                                                    | ou have no recent payments.                                                                                                    | Your Recent Payments View All                                                                                                    | Your Recent Payments View All                                                                                                    | and some second second s |                                                                                                    |                                                                                                    | otspiayed)                                                                                                    | displayed)                                                                                                    | LICK NETE TO MAKE A DAYMENT (Zero or credit balances are not<br>displayed)                                                                                                    | Your Recent Payments                                                                                           | View All         |                                    |
|                                                                                                    | Palent Plus Aud New                                                                                                    | arout DINC Add New                                                                                                    | You have no recent payments.                                                                                                    | You have no recent payments.                                                                                                    | You have no recent payments.                                                                                                    | Your Recent Payments     View All       You have no recent payments.     Add Now                                                                                                    | Your Recent Payments     View All       You have no recent payments.     Add Now                                                                                                    | Your Recent Payments     View All       You have no recent payments.     Add Now                                                                                                    | Your Recent Payments     View All       You have no recent payments.     Add Now                                              | Your Recent Payments     View All       You have no recent payments.     Add Now                                                                                                    | You have no recent payments.                                                                                   | Add Now          |                                    |
|                                                                                                    | Parent PINs Add New                                                                                                    | ou have no recent payments.                                                                                                    | Your Recent Payments View All                                                                                                    | Your Recent Payments View All                                                                                                    |                                                                                                    |                                                                                                    |                                                                                                    | displayed)                                                                                                    | displayed)                                                                                                    | LICK NETE TO MAKE A DAYMENT (Zero or credit balances are not<br>displayed)                                                                                                    | Your Recent Payments                                                                                           | View All         |                                    |
| Tou have no recent payments.                                                                                                    |                                                                                                    | ou nave no recent payments.                                                                                                    |                                                                                                    |                                                                                                    | Your Recent Payments View All                                                                                                    | Your Recent Payments View All                                                                                                    | Your Recent Payments View All                                                                                                    | Your Recent Payments View All                                                                                                    | displayed) Your Recent Payments View All                                                                                      | UICK nere to make a payment (Zero or credit balances are not displayed)       Your Recent Payments                                                                                                    | Mary have be as an and a marked                                                                                |                  |                                    |
|                                                                                                    |                                                                                                    |                                                                                                    | You have no recent payments.                                                                                                    | You have no recent payments.                                                                                                    | You have no recent payments.                                                                                                    | Your Recent Payments         View All           You have no recent payments.         Image: Comparison of the second second | Your Recent Payments         View All           You have no recent payments.         View All                                                                                                    | Your Recent Payments         View All           You have no recent payments.         View All                                                                                                    | displayed) Your Recent Payments You have no recent payments.                                                                  | Click here to make a payment (Zero or credit balances are not displayed)         Your Recent Payments         You have no recent payments.                                                                                                    | You have no recent payments.                                                                                   |                  |                                    |
| Devent DTM                                                                                                    | Parent PINs Add New                                                                                                    |                                                                                                    | You have no recent payments.                                                                                                    | You have no recent payments.                                                                                                    | You have no recent payments.                                                                                                    | Your Recent Payments         View All           You have no recent payments.         Image: Comparison of the second second | Your Recent Payments         View All           You have no recent payments.         View All                                                                                                    | Your Recent Payments     View All       You have no recent payments.                                                                                                    | View All       You have no recent payments.                                                                                   | CLICK nere to make a payment (Zero or credit balances are not displayed)         Your Recent Payments         You have no recent payments.                                                                                                    | You have no recent payments.                                                                                   |                  |                                    |
| Tou have no recent payments.                                                                                                    |                                                                                                    | ou have no recent payments.                                                                                                    |                                                                                                    |                                                                                                    | Your Recent Payments <u>View All</u>                                                                                                    | Your Recent Payments View All                                                                                                    | Your Recent Payments View All                                                                                                    | Your Recent Payments View All                                                                                                    | displayed)       Your Recent Payments     View All                                                                            | Click here to make a payment (Zero or credit balances are not displayed)         Your Recent Payments                                                                                                    | the second second second second second second second second second second second second second second second s |                  |                                    |
| Tou have no recent payments.                                                                                                    |                                                                                                    | ou nave no recent payments.                                                                                                    |                                                                                                    |                                                                                                    | Your Recent Payments View All                                                                                                    | Your Recent Payments View All                                                                                                    | Your Recent Payments View All                                                                                                    | Your Recent Payments View All                                                                                                    | displayed) Your Recent Payments View All                                                                                      | Click nere to make a payment (Zero or credit balances are not displayed)       Your Recent Payments                                                                                                    | Mary have no search second at                                                                                  |                  |                                    |
| Tou have no recent payments.                                                                                                    |                                                                                                    | ou have no recent payments.                                                                                                    |                                                                                                    |                                                                                                    | Your Recent Payments View All                                                                                                    | Your Recent Payments View All                                                                                                    | Your Recent Payments View All                                                                                                    | Your Recent Payments View All                                                                                                    | displayed) Your Recent Payments View All                                                                                      | CLICK here to make a payment (Zero or credit balances are not displayed)       Your Recent Payments                                                                                                    |                                                                                                    |                  |                                    |
| Tou have no recent payments.                                                                                                    |                                                                                                    | ou have no recent payments.                                                                                                    | Tour Recent Payments View An                                                                                                    | TOUR RECENT PAYMENTS VIEW AIL                                                                                                    | Nous la cont litera onte                                                                                                    | Mour Becont Bruments Mour All                                                                                                    | Vous Descent Dramonte Utan All                                                                                                    | Very Descent Descents                                                                                                    | displayed)                                                                                                    | LICK here to make a payment (Zero or credit balances are not displayed)                                                                                                    | Tour Recent Payments                                                                                           | View All         |                                    |
|                                                                                                    | Tou nave no recent payments.                                                                                                    | u have no recent navmente                                                                                                    | Your Recent Payments View All                                                                                                    | Your Recent Payments View All                                                                                                    |                                                                                                    |                                                                                                    |                                                                                                    |                                                                                                    | displayed)                                                                                                    | <u>LIICK NETE tO MAKE a payment</u> (Zero or credit balances are not<br>displayed)                                                                                                    | Your Recent Payments                                                                                           | View All         |                                    |
|                                                                                                    | For nove no recent payments.                                                                                                    | u have no recent navments                                                                                                    | Your Recent Payments View All                                                                                                    | Your Recent Payments View All                                                                                                    |                                                                                                    |                                                                                                    |                                                                                                    | orsbia/sed)                                                                                                    | displayed)                                                                                                    | <u>LICK here to make a payment</u> (Zero or credit balances are not<br>displayed)                                                                                                    | Your Recent Payments                                                                                           | View All         |                                    |
|                                                                                                    | Tou nave no recent payments.                                                                                                    | u have no recent navmente                                                                                                    | Your Recent Payments View All                                                                                                    | Your Recent Payments View All                                                                                                    |                                                                                                    |                                                                                                    |                                                                                                    |                                                                                                    | displayed)                                                                                                    | LICK here to make a payment (Zero or credit balances are not displayed)                                                                                                    | Your Recent Payments                                                                                           | View All         |                                    |
|                                                                                                    | For nove no recent payments.                                                                                                    | u have no recent navments                                                                                                    | Tour Recent Payments View All                                                                                                    | TOUF RECENT Payments View All                                                                                                    |                                                                                                    | Marca Description and Annual Annual Annua                                                                                                    | Main Devices Devices A                                                                                                    |                                                                                                    | displayed)                                                                                                    | LICK here to make a payment (Zero or credit balances are not displayed)                                                                                                    | Tour Recent Payments                                                                                           | VIEW AII         |                                    |
|                                                                                                    | For nove no recent payments.                                                                                                    | u have no recent navments                                                                                                    | Tour Recent Payments View An                                                                                                    | TOUR RECEIL PAYMENTS VIEW AIL                                                                                                    | Nous la cont litera onte                                                                                                    | Mour Becont Bruments Mour All                                                                                                    | Vous Descent Dramonte Utan All                                                                                                    | Very Descent Descents                                                                                                    | displayed)                                                                                                    | LICK here to make a payment (Zero or credit balances are not displayed)                                                                                                    | Tour Recent Payments                                                                                           | VIEW AII         |                                    |
| You have no recent have and                                                                                                    | You have no recent payments.                                                                                                    |                                                                                                    | Your Recent Payments View All                                                                                                    | Your Recent Payments View All                                                                                                    |                                                                                                    |                                                                                                    |                                                                                                    |                                                                                                    | displayed)                                                                                                    | <u>LICK NETE TO MAKE A DAYMENT</u> (Zero or credit balances are not<br>displayed)                                                                                                    | Your Recent Payments                                                                                           | View All         |                                    |
| Vou bove percept poverente                                                                                                    | You have no recent payments.                                                                                                    | the company was addressed without                                                                                                    | Your Recent Payments View All                                                                                                    | Your Recent Payments View All                                                                                                    |                                                                                                    |                                                                                                    |                                                                                                    | displayed)                                                                                                    | displayed)                                                                                                    | LICK here to make a payment (Zero or credit balances are not<br>displayed)                                                                                                    | Your Recent Payments                                                                                           | View All         |                                    |
| You have no recent naumante                                                                                                    | You have no recent payments.                                                                                                    |                                                                                                    | Your Recent Payments View All                                                                                                    | Your Recent Payments View All                                                                                                    |                                                                                                    |                                                                                                    |                                                                                                    | displayed)                                                                                                    | displayed)                                                                                                    | LICK here to make a payment (Zero or credit balances are not<br>displayed)                                                                                                    | Your Recent Payments                                                                                           | View All         |                                    |
| You have no recent naumante                                                                                                    | You have no recent payments.                                                                                                    |                                                                                                    | Your Recent Payments View All                                                                                                    | Your Recent Payments View All                                                                                                    |                                                                                                    |                                                                                                    |                                                                                                    | uspiayed)                                                                                                    | displayed)                                                                                                    | LICK here to make a payment (Zero or credit balances are not<br>displayed)                                                                                                    | Your Recent Payments                                                                                           | View All         |                                    |
| Click here to make a payment (Zero or credit balances are not displayed)       Your Recent Payments       View All                                                                                                    | Click here to make a payment (Zero or credit balances are not displayed)       Your Recent Payments       You have no recent payments.                                                                                                    | ick here to make a payment (Zero or credit balances are not splayed)       pur Recent Payments                                                                                                    | <u>Click here to make a payment</u> (Zero or credit balances are not<br>displayed)                                                                                                    | Click here to make a payment (Zero or credit balances are not<br>displayed)                                                                                                    | Click here to make a payment (Zero or credit balances are not displayed)                                                                                                    | Click here to make a payment (Zero or credit balances are not                                                                                                    | Click here to make a payment (Zero or credit balances are not                                                                                                    | You have no saved payment methods.                                                                                                    |                                                                                                    | Current Balance \$0.00 You have no saved payment methods                                                                                                    | Current Balance                                                                                                | \$0.00           | You have as caved asymptot methods |
| Click here to make a payment (Zero or credit balances are not displayed)     You have no saved payment methods.       Your Recent Payments     View All                                                                                                    | Click here to make a payment (Zero or credit balances are not displayed)     You have no saved payment methods.       Your Recent Payments     View All       You have no recent payments.     You have no recent payments.                                                                                                    | You have no saved payment methods.       You have no saved payment methods.                                                                                                    | Click here to make a payment (Zero or credit balances are not displayed)         You have no saved payment methods.                                                                                                    | <u>Click here to make a payment</u> (Zero or credit balances are not displayed)                                                                                                    | Click here to make a payment (Zero or credit balances are not displayed)                                                                                                    | Click here to make a payment (Zero or credit balances are not                                                                                                    | Click bere to make a payment (Zero or credit balances are not                                                                                                    | You have no saved payment methods.                                                                                                    | Vou bave pe saved payment methods                                                                                             | Current Balance \$0.00                                                                                                    | Your Account                                                                                                   | \$0.00           | Saved Payment Methods              |

4. Under the Parent Pins Header, click Add New

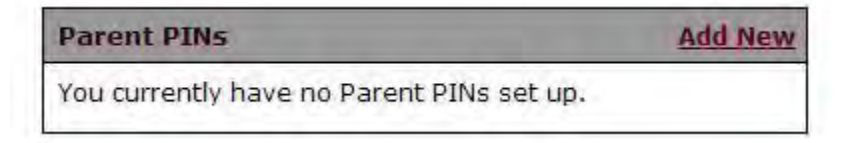

5. Parents will need to have access to a valid e-mail address. Login information will be sent to that address.

| ley do NOT have access to finar               | cial aid, grades, or other online student information. |  |
|-----------------------------------------------|--------------------------------------------------------|--|
| Login Name                                    |                                                        |  |
| Email Address                                 |                                                        |  |
| Add a note to the welcome email<br>(optional) |                                                        |  |
|                                               | 50                                                     |  |
| Can this person login                         | ⊙Yes ○No                                               |  |
| A temporary password will be ser              | It to the email you                                    |  |

- 6. Assign a Login Name
- 7. Enter a valid E-Mail Address and an optional Welcome note.
- 8. Leave the default to Yes on all questions.
- 9. Click OK.
- 10. You will be re-routed back to the Student Account Online page within CASHNet.
- 11. Parents will receive an e-mail with instructions and login information. They **must** login and change the temporary password to one of their choosing within **24 hours** of receiving the email. Failure to do this will result in the student having to reset the password.
- 12. Once parents are setup with login name and password, future emails will be sent to them, including the CASHNet link for login.
- 13. Parents will be able to see the total amount due. After Monthly Statements are created at the end of the month, detail activity will be available.

#### **Reset Passwords**

# To reset a password for a parent, the student will need to login to <u>My Missouri State</u> navigate to CASHNet and follow instructions below:

• Under PARENT PINs, you will see the created username

| Parent PINs                      | Add New             |
|----------------------------------|---------------------|
| You currently have the following | Parent PINs set up. |
| Johndoe                          | Edit                |
| John Doe                         | Edit                |

- To reset password, click EDIT across from the login name and click reset password.
- change e-mail information if necessary and click RESET PASSWORD
- A second e-mail will be sent to the parent and they will be able to login using the new password. Again, they will need to login within 24 hours and change the password.